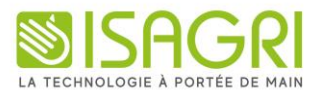

# Prise en main Réglages

## ISANET FACT

### Table des matières

| 1. | PARAME      | TRES DU PROFIL               | 3    |
|----|-------------|------------------------------|------|
|    | 1.1 Mon p   | rofil                        | 3    |
|    | 1.1.1       | Informations                 | 3    |
|    | 1.1.2       | Sécurité                     | 3    |
|    | 1.2 Société | ś                            | 4    |
|    | 1.2.1       | Informations                 | 4    |
|    | 1.2.2       | Utilisateurs                 | 6    |
|    | 1.2.3       | Comptable                    | 6    |
|    | 1.2.4       | Notifications                | 7    |
|    | 1.3 Factura | ation                        | 7    |
|    | 1.3.1       | Réglages                     | 7    |
|    | 1.3.2       | Conditions de règlement      | 9    |
|    | 1.3.3       | Acceptation en ligne         | . 10 |
|    | 1.3.4       | Relance automatique          | . 10 |
|    | 1.3.5       | Apparence de facture / devis | . 11 |
|    | 1.3.6       | Catégories d'articles        | . 13 |
|    | 1.3.7       | Paiement en ligne            | . 14 |
|    | 1.4 Email.  |                              | . 14 |
|    | 1.4.1       | Modèle d'email               | . 14 |
|    | 1.4.2       | Modèle de signature          | . 15 |
|    | 1.4.3       | Serveur d'envoi              | . 15 |
|    | 1.4.4       | Copie Email CCI              | . 16 |
| 2. | CONTAC      | TER LE SUPPORT               | . 16 |
|    |             |                              |      |

#### 1. PARAMETRES DU PROFIL

Pour modifier les réglages d'application, se rendre tout en haut sur la roue crantée.

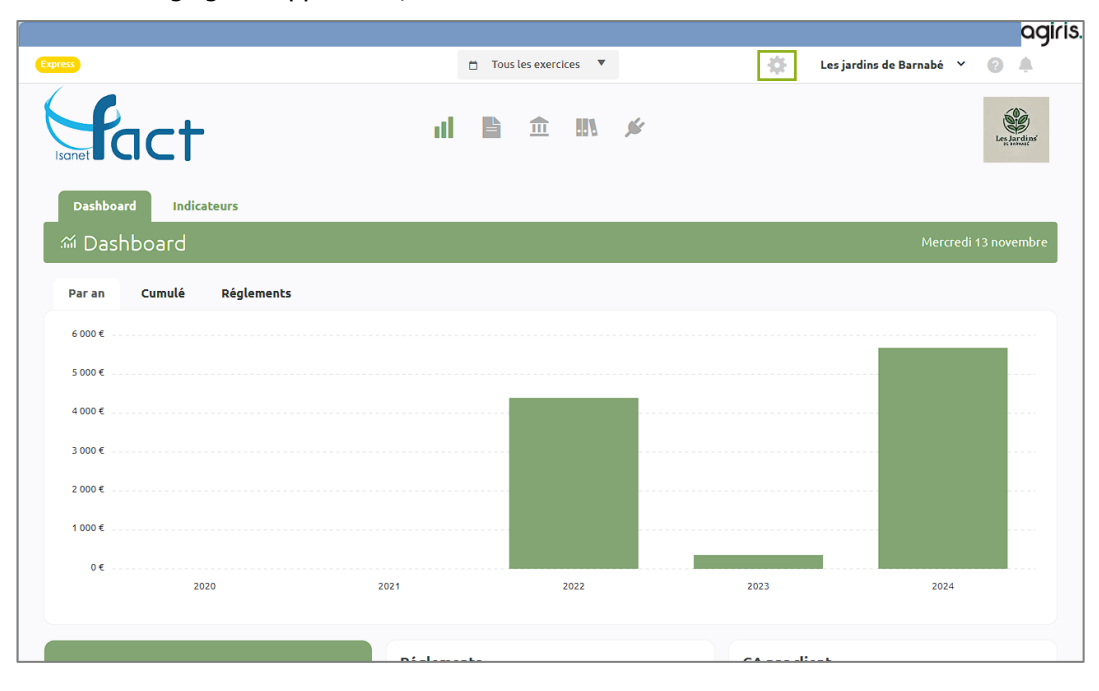

#### 1.1 Mon profil

#### 1.1.1 Informations

Il est possible de renseigner ici le prénom, le nom et la langue désirée.

| 🌣 Réglages     |   |          |          |             |
|----------------|---|----------|----------|-------------|
| * Man profil   |   | C        |          |             |
| Mon pront      |   | Détails  |          |             |
| Informations   |   | Prénom * |          |             |
| Sociétés       |   | Nom *    |          |             |
| 🖽 Société      | ~ | Langue * | Français | ~           |
| Facturation    | ~ |          |          | Sauvegarder |
| 🗂 Comptabilité | ~ |          |          | Subregulati |
| 📾 Emails       | ~ |          |          |             |
| S Abonnement   |   |          |          |             |

#### 1.1.2 Sécurité

Cet onglet permet de modifier le mot de passe ou de modifier l'identifiant (adresse mail de connexion).

| •  | Mon profil   | ~ | Changes men met de passe |                       |
|----|--------------|---|--------------------------|-----------------------|
|    |              |   | changer mon moc de passe |                       |
|    | Informations |   | Mot de passe actuel *    |                       |
|    | Sociétés     |   | Nouveau mot de passe *   |                       |
| Ħ  | Société      | ~ | Confirmer mot de passe * |                       |
| B  | Facturation  | ~ |                          | ch                    |
| Ê. | Comptabilité | ~ |                          | changer mon mot de pa |
| 9  | Emails       | ~ |                          |                       |
| ផ  | Abonnement   |   | Changer mon identifiant  |                       |
|    |              |   | Identifiant actuel *     |                       |
|    |              |   | Nouvel identifiant *     |                       |
|    |              |   |                          |                       |

#### 1.2 Société

#### 1.2.1 Informations

Via cette rubrique, il est possible de renseigner toutes les informations de la société pour personnaliser le dossier.

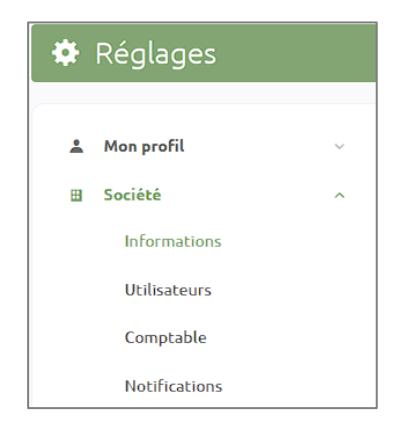

#### Détail de la société

Renseigner les informations de la société qui seront reprises par défaut sur les documents.

| Détails de la société |                        |
|-----------------------|------------------------|
| Nom *                 | Les jardins de Barnabé |
| Secteur d'activité *  | Services ~             |
| Pays *                | France                 |
| Statut *              | EU.RL                  |
| N° de Siret / RCS     | 12516501251650         |
| Ville                 | Beauvais               |
| Capital               | 60000                  |
|                       | Sauvegarder            |

#### Informations de contact

Ces informations seront présentes dans le pied de document et pourront être utilisées dans la personnalisation des mails.

| Informations de contact |                                            |
|-------------------------|--------------------------------------------|
| Email                   |                                            |
| Téléphone               | 03.10.20.30.40                             |
| Adresse *               | 97 Avenue Charles De Gaulle 60000 BEAUVAIS |
| Site web                |                                            |
|                         | Sauvegarder                                |

#### Logo et apparence

Le dossier est personnalisable en ajoutant un logo et en modifiant la couleur de toute l'interface du logiciel. Cela aura aussi un impact sur les pages publiques (factures, devis) que les clients pourront voir.

| Logo                                                                                                    |                    |                                   |
|----------------------------------------------------------------------------------------------------|--------------------|-----------------------------------|
| Logo<br>Format: 1200 x 500 px en JPG, PNG ou GIF > Télécharger le gabarit                                      | Choisir un fichier | Aucun fichier n'a été sélectionné |
| Apparence<br>Adaptez l'interface et vos pages publiques (factures, devis) aux<br>couleurs de votre entreprise. |                    | Personnalisé 🗸                    |
|                                                                                                    |                    | Sauvegarder                       |

#### **Préférences**

Il est nécessaire de sélectionner une devise dans cette rubrique, elle ne sera plus modifiable par la suite.

Également, il faut renseigner les dates d'exercices comptables via ce menu.

| Préférences                                |                                                         |                             |                                 |  |  |
|--------------------------------------------|---------------------------------------------------------|-----------------------------|---------------------------------|--|--|
| Devise *                                   | € (Euro)                                                |                             |                                 |  |  |
|                                            | Vous ne pouvez plus modifie<br>créés dans votre compte. | r votre devise car des fact | tures ou des devis ont déjà été |  |  |
| Exercices fiscaux                          | Exercice                                                | Date de début               | Date de fin                     |  |  |
| pour ceux qui ne sont pas encore clôturés. | 2024                                                    | 01/01/2024                  | 31/12/2024                      |  |  |
|                                            | 2023                                                    | 01/01/2023                  | 31/12/2023                      |  |  |
|                                            | E 2023                                                  | 01/01/2022                  | 31/12/2022                      |  |  |
|                                            | E 2022                                                  | 01/07/2021                  | 31/12/2021                      |  |  |
|                                            | 2021                                                    | 01/07/2020                  | 30/06/2021                      |  |  |
|                                            |                                                         |                             | Sauvegarder                     |  |  |

#### 1.2.2 Utilisateurs

Il est possible d'ajouter un nouvel utilisateur, si le dossier le permet, dans cet onglet.

| Utilisateurs |          |                                                 |                                                                 | ▷ Inviter un nouvel utilisateur |
|--------------|----------|-------------------------------------------------|-----------------------------------------------------------------|---------------------------------|
| YF YC y      | ET .com  | 1                                               | Propriétaire                                                    |                                 |
| 5 5 S        | @live.fr |                                                 | Administrateur                                                  | 🕸 🗍 Supprimer                   |
|              |          | Nouvel utilisateur                              | ×                                                               |                                 |
|              |          | Prénom                                          |                                                                 |                                 |
|              |          | Nom                                             |                                                                 |                                 |
|              |          | Email                                           | Ŕ                                                               |                                 |
|              |          | Acces                                           | ~                                                               |                                 |
|              |          | <ul> <li>Dashboard</li> <li>Factures</li> </ul> |                                                                 |                                 |
|              |          | <ul><li>Devis</li><li>Dépenses</li></ul>        |                                                                 |                                 |
|              |          | Contacts Préstations                            |                                                                 |                                 |
|              |          | Banque     Classeurs                            |                                                                 |                                 |
|              |          | Profil Commercial (voit unic                    | uement ses devis, factures et dépenses)<br>⊘ Annuler  ▷ Inviter |                                 |

Pour ajouter un utilisateur, saisir les informations et choisir le type de compte ainsi que les modules auxquels il peut accéder.

- « Consultation » permet à l'utilisateur de consulter uniquement les modules activés.
- « Collaborateur » permet à l'utilisateur de consulter et modifier les modules activés (hormis les réglages).
- « Administrateur » permet un accès complet au dossier (consultation et modification sur les modules et les réglages).

Il est possible d'activer le « Profil commercial », ce qui permet au collaborateur de n'accéder qu'aux documents qu'il a créé.

#### 1.2.3 Comptable

Cet onglet permet de donner un accès en modification au comptable.

Par défaut il est uniquement en consultation.

| Votre expert comptable             |                |  |
|------------------------------------|----------------|--|
| Gabinet Présentation<br>y @live.fr | Consultation ~ |  |

#### 1.2.4 Notifications

Dans cet onglet, il faut paramétrer les notifications qu'il est possible de recevoir dans l'application, par mail, ou les deux.

| Notifications                  |        |       |
|--------------------------------|--------|-------|
|                                | In-app | Email |
| Devis                          |        |       |
| Devis envoyé                   |        |       |
| Devis reçu                     |        |       |
|                                |        |       |
| Factures                       |        |       |
| Facture envoyée                |        |       |
| Facture reçue                  |        |       |
| Création de Facture récurrente |        |       |
| Règlement facture en ligne     |        |       |
|                                |        |       |
| Rapport                        |        |       |
| Hebdomadaire                   |        |       |

#### 1.3 Facturation

#### 1.3.1 Réglages

Dans cet onglet, il est possible de choisir la base de facturation HT ou TTC, pour facturer avec ou sans TVA, choisir le taux de TVA par défaut et l'utilisation de plusieurs taux de TVA.

Il est nécessaire de renseigner le numéro de TVA qui apparaitra sur les documents et le type de déclaration.

| Base tarifaire                                       | О нт<br>О ттс     |
|------------------------------------------------------|-------------------|
|                                                      |                   |
| TVA                                                  | Sans TVA Avec TVA |
| Taux de TVA                                          | 20% ~             |
| Utiliser plusieurs taux de TVA dans une même facture |                   |
| Numéro de TVA                                        | FR125165012       |
| Déclaration                                          | Mensuelle ~       |
|                                                      | Sauvegarder       |

#### Taux de TVA

Via ce menu, il est possible de créer ou de modifier les taux et comptes de TVA.

| Taux de TVA |                       | + Cr | éer un taux ( | le TVA  |
|-------------|-----------------------|------|---------------|---------|
| Taux        | Code comptable        |      | /             | Actions |
| 20 %        | 4457001201 - TVA 20%  |      |               |         |
| 10 %        | 4457001301 - TVA 10%  |      |               |         |
| 8.5 %       | 4457001720 - TVA 8.5% |      |               |         |
| 5.5 %       | 4457001000 - TVA 5.5% |      |               |         |
| 2.1 %       | 4457001800 - TVA 2.1% |      |               |         |
| 0 %         | 4457006000 - TVA 0%   |      |               |         |
|             |                       |      |               |         |

#### Remises

Cet onglet permet de créer les remises, taxes ou frais.

Les informations déjà créées y sont disponibles ainsi que la création de remises, taxes ou frais.

| Remises      |                     |                                     |                         | + Créer une remise |
|--------------|---------------------|-------------------------------------|-------------------------|--------------------|
| Libellé      | Montant             | Code comptable                      | Activer par défaut      | Actions            |
| Remise 10%   | 10 %                | 7070000000 - Produit                | Non                     | /                  |
|              |                     |                                     |                         |                    |
|              |                     |                                     |                         |                    |
|              |                     | Aucune taxe                         |                         |                    |
| Taxes : Tax  | es additionnels que | e vous pouvez ajouter après le calo | ul du Hors taxe de vot  | re devis/facture   |
|              |                     |                                     |                         |                    |
|              |                     | + Créer une taxe                    |                         |                    |
|              |                     |                                     |                         |                    |
|              |                     |                                     |                         |                    |
|              |                     |                                     |                         |                    |
|              |                     | Aucun frais                         |                         |                    |
| Frais : Frai | s additionnels que  | vous pouvez ajouter après le calc   | ul du Hors taxe de votr | e devis/facture    |
|              |                     | + Créer un frais                    |                         |                    |

Pour la création d'une remise :

| 💩 Créer une remise                     |                   | × |
|----------------------------------------|-------------------|---|
| Libellé                                |                   |   |
|                                        |                   |   |
| Montant                                |                   |   |
| 0                                      | %                 | ~ |
| Activer par défaut sur chaque création | de devis/facture. |   |

Pour la création d'une taxe (sans TVA) :

| 🙇 Créer une ta | xe | × |
|----------------|----|---|
| Libellé        |    |   |
|                |    |   |
| Montant        |    |   |
| 0              | %  | ~ |
|                |    |   |

Pour la création de frais (avec TVA) :

| 💩 Créer un frais                    |                      | × |
|-------------------------------------|----------------------|---|
| Libellé                             |                      |   |
|                                     |                      |   |
| Montant                             |                      |   |
| 0                                   | €                    | ~ |
| Taux de TVA                         |                      |   |
| 20 %                                |                      | ~ |
| Activer par défaut sur chaque créat | on de devis/facture. |   |

Ces remises, taxes ou frais seront disponibles dans les documents.

#### 1.3.2 Conditions de règlement

Ce paramètre permet de choisir les conditions de règlement du dossier.

Il est possible de préciser le pourcentage d'acompte demandé sur une facture à partir d'un devis. Aussi, il est possible d'indiquer le nombre de jours pour la date limite de paiement. La personnalisation des mentions légales qui seront affichées en pied de document est disponible.

L'ordre des chèques est paramétrable s'ils sont acceptés, ainsi que les coordonnées bancaires si les virements sont acceptés.

| ndiquez le pourcentage de la facture à demander en acompte.       | 30                                                |             |
|-------------------------------------------------------------------|---------------------------------------------------|-------------|
| 100% = Aucun acompte.                                             |                                                   |             |
| Date limite de règlement *                                        |                                                   |             |
| ndiquez le nombre de jours à ajouter à la date de la facture pour | 30                                                | jou         |
| seterminer ta date timite de regiement.                           |                                                   |             |
| Mentions *                                                        | Escompte pour règlement anticipé de 0% - Pénalit  | é en cas de |
| and a neurons regards a moute sur la racture.                     | retard de paiement: 10% du montant et 40 € d'ind  | emnité      |
|                                                                   | mars 2012 en vigueur depuis le 1er janvier 2013). | -387 du 22  |
|                                                                   |                                                   |             |
|                                                                   |                                                   |             |
|                                                                   |                                                   |             |
| Accepter les chèques                                              |                                                   |             |
|                                                                   |                                                   |             |
| À l'ordre de *                                                    | Les Jardins de Baptiste                           |             |
|                                                                   |                                                   |             |
| AGA / CGA                                                         | Je ne suis pas membre                             |             |
|                                                                   |                                                   |             |
|                                                                   |                                                   |             |
| Accepter les virements bancaire                                   |                                                   |             |
|                                                                   |                                                   |             |
|                                                                   |                                                   |             |
| Nom de la banque *                                                |                                                   |             |
| Nom de la banque *                                                |                                                   |             |
| Nom de la banque *                                                |                                                   |             |
| Nom de la banque *<br>BAN *                                       |                                                   |             |
| Nom de la banque * BAN * SIC *                                    |                                                   |             |
| Nom de la banque *<br>BAN *                                       |                                                   |             |

#### 1.3.3 Acceptation en ligne

L'e-acceptation des devis en ligne est paramétrable dans ce menu. Ainsi, les clients pourront valider euxmêmes leurs devis, ce qui génèrera automatiquement une facture qu'ils pourront payer immédiatement si les e-règlements sont activés.

Divers types sont disponibles : pas de facture, facture d'acompte ou facture totale. Dans le cas d'une facture d'acompte, il est nécessaire de préciser le taux de cet acompte.

| e-acceptation                                                                                                    |                                                                                                    |
|----------------------------------------------------------------------------------------------------|----------------------------------------------------------------------------------------------------|
| L'acceptation d'un devis en ligne permet à vos clients de valider eux-m<br>payer immédiatement. Cette fonctionnalité simplifie le processus, acce<br>rapidement. | êmes leurs devis, ce qui génère automatiquement une facture qu'ils peuvent<br>élère l'acceptation des devis, et vous aide à recevoir vos paiements plus |
| Activer par défaut *<br>Tous les devis aurons l'aceptation en ligne d'activité automatiquement                                                                   |                                                                                                    |
| Créer automatiquement une facture après acceptation *                                                                                                    | Oui, une facture d'acompte v                                                                                                    |
| Créer une facture d'accompte de *                                                                                                    | 30 %                                                                                                    |
|                                                                                                    | Sauvegarder                                                                                                    |

#### 1.3.4 Relance automatique

| Plan de relance au                        | utomatique                                              | Ajouter une relance |
|-------------------------------------------|---------------------------------------------------------|---------------------|
| E-mail                                    | Date de l'envoi                                         |                     |
| Rappel                                    | → envoyé <b>3 jours avant</b> l'échéance de la facture  | / 🗑                 |
| Relance n°1                               | → envoyé <b>3 jours après</b> l'échéance de la facture  | /                   |
| Relance n°2                               | → envoyé <b>10 jours après</b> l'échéance de la facture | /                   |
| Relance n°3                               | → envoyé 17 jours après l'échéance de la facture        | /                   |
|                                           |                                                         |                     |
| Activer la relance<br>Toutes les factures | automatique par defaut                                  |                     |

Ce paramétrage permet d'activer la relance automatique des factures impayées. Par défaut, quatre relances sont proposées et sont modifiables ou supprimables. Il est possible de créer autant de relances que nécessaire.

|                                                      | v envoyé                                        | 3 jours                                         | Avant 🗸           | l'échéance de la facture |       |
|------------------------------------------------------|-------------------------------------------------|-------------------------------------------------|-------------------|--------------------------|-------|
|                                                      |                                                 |                                                 |                   |                          | Rappe |
| <pre>\$NomDuContact},</pre>                          |                                                 |                                                 |                   |                          |       |
| La date d'échéance de la<br>Pensez à procéder au rèc | Facture N °{\$NumeroDe<br>ement ({\$SoldeFactur | eFacture} du {\$DateD<br>e} TTC) avant le {\$F( | eFacture}, arrive | à grands pas.            |       |
| · ·····                                              |                                                 | -, ,                                            |                   |                          |       |
|                                                      |                                                 | Votre facture : {\$Lie                          | nDeLaFacture      | }                        |       |
|                                                      |                                                 |                                                 |                   |                          |       |
|                                                      |                                                 |                                                 |                   |                          |       |
| Vous pouvez payer :                                  |                                                 |                                                 |                   |                          |       |
| Vous pouvez payer :                                  |                                                 |                                                 |                   |                          |       |

En création ou modification d'un modèle de relance, il faut choisir le modèle d'email, le nombre de jours avant ou après l'échéance de la facture.

Pour que les relances automatiques puissent fonctionner, il faut que la facture soit envoyée au moins une fois par email.

#### 1.3.5 Apparence de facture / devis

Ce menu permet de personnaliser les documents (couleur, police, logo etc...)

Il est possible de créer différentes apparences selon les besoins (facture standard, facture avec mentions spéciales, etc...).

| Apparence de facture/devis | 🗈 Créer une nouvelle apparence |  |  |  |  |
|----------------------------|--------------------------------|--|--|--|--|
| IsanetFact                 | \$ ···                         |  |  |  |  |

#### Créer une nouvelle apparence

Cliquer sur « Créer une nouvelle apparence » pour commencer et choisir un nom.

| c                               | Créer une nouve | elle apparence                                                                                                    |                                                                                                    |            | >                                                                 | ×         |               |
|---------------------------------|-----------------|----------------------------------------------------------------------------------------------------|----------------------------------------------------------------------------------------------------|------------|-------------------------------------------------------------------|-----------|---------------|
|                                 |                 |                                                                                                    | Annuler                                                                                                    | s          | auvegarde                                                         | er        |               |
| arence : Facture avec Assurance |                 |                                                                                                    |                                                                                                    |            |                                                                   |           |               |
| tyle                            |                 |                                                                                                    | Devis                                                                                                    | Factore    |                                                                   |           |               |
| Images                          | ×.              |                                                                                                    |                                                                                                    |            |                                                                   |           |               |
| Haut de page                    | ~               |                                                                                                    | De                                                                                                    | VIS        |                                                                   |           |               |
| Tableau                         | ~               |                                                                                                    |                                                                                                    |            | Numéro de l'acture<br>29 chemin des Illas<br>97421, La Rivière Sa | int Louis |               |
| Pied de page                    | ×               | Å l'attention de<br>Objet :                                                                                                | Edgar Allan Poe<br>Conception et réalisation d'Applicat                                                                                                    | ion Mobile | Paris, le 28/10/2024                                              |           |               |
| ontenu                          |                 | PurchaseOrder :                                                                                                    | Commande XREJS8P                                                                                                    | Ore        | 2016/75                                                           | 718       | Managare (HT) |
| Global                          | ~               | Article<br>Lorem (osum dolor sit)<br>headnet sem in surc.<br>pretium nunc, in matte<br>sociosou ed libre foro              | emet, consectetur adipiscing elit. Duis<br>sagitti euluriool et ac ieo. Cras fringila<br>e at sagittis eget. Class aptent tacili<br>weth per consulta nozire, per incestos | 2          | 10,00 ¢                                                           | 20 %      | 20,00 €       |
| Devis                           | ~               | Article<br>Lorent journ dolor sit<br>bendreitt, sem in nun-<br>pretam nunc, is matte<br>sociosou ad übera tore<br>himmano. | amet, consectetur adipiscing elit. Duis<br>sagittis euismod et ac leo. Cras fringila<br>s est segittis eget. Class aptent tacib<br>uent per conubia nostra, per inceptos   | 2          | 10,00 ¢                                                           | 20%       | 20,00 ¢       |
|                                 |                 | Article<br>Lorem losur dolor sit<br>hendrift sem in sund<br>pretium num, in mata<br>sociosqu ed ibara tono<br>himmenens.   | amet, consectetur adiplicing elit. Duis<br>sigitto evinnod et ac los. Cras fringila<br>s est segittis eget. Class acteert taciti<br>uent per constitu nostra, per inteptos | Z          | 10,00 K                                                           | 20 %      | 20,00 K       |
|                                 |                 | Article<br>Lorem Ipsum dolor sit                                                                                           | emet, consectetur adipiscing elt. Duis<br>sentitis existenci et ac leo. Cras frincija                                                                                      | 2          | 10,00 ¢                                                           | 20 %      | 20,00 €       |

La liste de gauche donne accès aux différents paramètres de personnalisation. La liste de droite montre un aperçu des modifications. Au centre, il faut choisir « Devis » ou « Facture » selon l'apparence sur laquelle le travail va être effectué.

Style

| Image  | es                 | ^                                 |
|--------|--------------------|-----------------------------------|
| Logo   |                    |                                   |
| -      | Choisir un fichier | Aucun fichier n'a été sélectionné |
|        |                    | Supprimer le logo                 |
| Fond o | le page            |                                   |
| -      | Choisir un fichier | Aucun fichier n'a été sélectionné |
|        |                    | Supprimer le fond                 |

Il est possible d'ajouter ou modifier le logo qui apparait sur le document. Il est aussi possible de supprimer le logo. Ce dernier apparaitra en haut à gauche du document.

Un fond de page (qui s'ajoutera à l'arrière de tous les textes présents) est également paramétrable. L'image doit être au format A4 pour un meilleur résultat.

| Info     | Informations clients |  |  |
|----------|----------------------|--|--|
| <u>A</u> |                      |  |  |
| Тт       | 12px ~               |  |  |

Ces paramètres permettent de modifier la couleur du texte, sa taille et les couleurs des fonds.

| Couleur de fond : | <u>À.</u> |       |  |
|-------------------|-----------|-------|--|
| Coulour du toxto  | A         |       |  |
|                   | τT        | 11px  |  |
| Taille du texte : |           | · · • |  |

Le sélecteur de couleur permet de choisir une couleur personnalisée.

|     | -   | -   |   |
|-----|-----|-----|---|
| 8   | •   |     |   |
| 238 | 238 | 238 | ] |

Il est possible de sélectionner une couleur directement en glissant la souris dans le panneau de couleur, ou en saisissant les valeurs (RGB, HSL ou HEX).

Contenu

Dans ce menu, il est possible de personnaliser le pied de page. Par défaut ce sont les coordonnées de la société qui sont renseignées.

Le titre du document ou les différents paramètres proposés sont également modifiables, ainsi que les mentions légales du document en cours de modification. Par défaut ce sont les mentions légales renseignées dans l'onglet **Conditions de règlement**.

| Titre                                                            |   |  |
|------------------------------------------------------------------|---|--|
| Ex : Devis                                                       |   |  |
| A l'attention de                                                 |   |  |
| Ex:À l'attention de                                              |   |  |
| Objet                                                            |   |  |
| Ex:Objet                                                         |   |  |
| Mentions légales                                                 |   |  |
| B I <del>S</del> ≡ × A <sup>≡</sup> × A1 × <u>A</u> × <b>A</b> × | : |  |
|                                                                  |   |  |
|                                                                  |   |  |

Le bouton présent en bas à droite permet de sauvegarder les modifications.

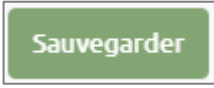

Il est possible de modifier une apparence ou accéder à d'autres options (renommer, modifier, dupliquer, définir par défaut ou supprimer) avec les boutons disponibles sur chaque apparence.

|   | ŵ                  |  |
|---|--------------------|--|
| 1 | Renommer           |  |
| ÷ | Modifier           |  |
| Ľ | Dupliquer          |  |
|   | Définir par défaut |  |
| Ĩ | Supprimer          |  |

#### **1.3.6 Catégories d'articles**

| Catégories d'articles<br>Total: S |                      | + Créer une catégorie d'articles |
|-----------------------------------|----------------------|----------------------------------|
| Libellé                           | Code comptable       | Actions                          |
| Elagage                           | 7070012000 - élagage | /                                |
| Fournitures                       |                      | / 🕅                              |

Il est possible de créer des catégories d'articles. Ces catégories permettent de retrouver plus facilement les articles, ou encore d'attribuer le même compte comptable à l'ensemble des articles de la catégorie.

| + | Créer une catégorie d'articles |
|---|--------------------------------|
|   | Actions                        |
|   | /                              |

La création, la modification ou la suppression d'une catégorie est possible via les boutons disponibles.

| Créer catégorie |                                                                    | ×             |
|-----------------|--------------------------------------------------------------------|---------------|
| 🕎 Catégorie     | Nom *                                                              |               |
|                 | Je souhaite attribuer un code comptable spécifique à ma catégorie. |               |
|                 | Catégorie •<br>Sélectionner une catégorie                          | ~             |
|                 |                                                                    | Annuler Créer |

En création de catégorie, saisir un nom pour cette catégorie. Il faut attribuer un compte comptable spécifique pour l'ensemble des articles de la catégorie dans la liste déroulante.

#### 1.3.7 Paiement en ligne

Cet onglet permet d'activer les services de paiement des factures en ligne par les clients (carte bleue ou prélèvement). Il renvoie vers les paramètres des intégrations.

#### 1.4 Email

#### 1.4.1 Modèle d'email

Trois modèles d'email sont disponibles : facture, devis, avoir.

| Modèles de facture | + Nouveau modèle |
|--------------------|------------------|
| Nom                | Actions          |
| Envoi facture      | /                |
| Rappel             |                  |
| Relance n°1        |                  |

Ces modèles d'email permettront d'envoyer rapidement des documents par email, en personnalisant le contenu (nom, montant, numéro du document, etc...). Ils permettent aussi de gérer les emails de relance.

Chaque modèle est modifiable et il est possible de créer de nouveaux modèles d'emails.

| odifier mo                                 | dèle                                                                                                    |  |
|--------------------------------------------|----------------------------------------------------------------------------------------------------|--|
| Nom *                                      | Envoi facture                                                                                                    |  |
| Objet *                                    | Facture /// {\$ObjetDeFacture}                                                                                                    |  |
| Variables                                  | $\mathbf{B}  I  \mathfrak{S}  \equiv \mathbf{V}  A^{\scriptscriptstyle \Xi}  \mathbf{V}  A^{\scriptscriptstyle \Xi}  \mathbf{V}  \mathbf{A}^{\scriptscriptstyle \Xi}  \mathbf{V}  \mathbf{A}^{\scriptscriptstyle \Xi}  \mathbf{X}  \mathbf{X}$ |  |
| Bonjour {\$N<br>Voici la Fact              | √omDuContact},<br>ture N°{\$NumeroDeFacture} pour {\$ObjetDeFacture}, d'un montant de <b>{\$MontantFacture} TTC.</b>                                                                                                    |  |
|                                            | Votre facture : {\$LienDeLaFacture}                                                                                                    |  |
| <b>Règlem</b><br>Par Vire<br>ou<br>Par Chè | <b>ent :</b><br>ment: {\$VotreRIB}<br>que : à l'ordre de <b>{\$VotreOrdrePourLesCheques},</b> à envoyer au {\$VotreAdresse}                                                                                                    |  |
| Nous nous<br>ou par ema                    | tenons à votre disposition au {\$VotreNumeroDeTel},<br>il : {\$VotreEmail}                                                                                                    |  |
| Bien cordia                                | iement,                                                                                                    |  |
|                                            |                                                                                                    |  |

Il faut saisir un nom de modèle et un objet, qui sera l'objet de de l'email que le client verra à la réception.

Différentes options de mise en forme sont disponibles pour rédiger le modèle d'email. Un ensemble de variable permettront de personnaliser ces emails (montant, date d'échéance, nom, adresse, etc...).

Il est possible d'ajouter une pièce-jointe PDF qui sera ajoutée automatiquement à la suite du document.

Enfin, il est nécessaire de sauvegarder les modifications.

Sauvegarder

#### 1.4.2 Modèle de signature

Comme pour les modèles d'email, il est possible d'ajouter ou de modifier les modèles de signatures qui seront ajoutées aux emails.

| Modèles de signature | + Nouvelle signature |
|----------------------|----------------------|
| Nom                  | Actions              |

#### 1.4.3 Serveur d'envoi

| Serveur d'envoi                                                                                              |                                                                                              |
|----------------------------------------------------------------------------------------------------|----------------------------------------------------------------------------------------------|
| Votre adresse expéditeur est<br>Ce sont les serveurs Factomos qui envolent les emails<br>spam, erreurs, etc) | t vous recevrez toutes les notifications liés aux évènements de ces envois (ouverture, clic, |
| Utiliser un serveur SMTP personnalisé                                                                        |                                                                                              |
|                                                                                                    | Sauvegarder                                                                                  |

Ce paramètre permet de modifier le serveur d'envoi d'email. Par défaut, le logiciel s'occupe de tout et permet d'être notifié directement dans l'application sur les différentes actions des emails (ouverture, clic, spam, erreur, etc...). Il est possible de modifier le serveur pour utiliser d'autres paramètres SMTP.

| Utiliser un serveur SMTP personnalisé                                                                                                    |                      |  |
|----------------------------------------------------------------------------------------------------|----------------------|--|
| ATTENTION! Il est possible que votre serveur SMTP bloque le premier envoi car il considère qu'un tiers est en train d'utiliser votre identifiant et mot de passe. C'est le cas pour Gmail. Ce dernier vous envoi un email afin de vous authentifier. Une fois autorisée, notre application pourra envoyer les emails en ce faisant passer pour vous |                      |  |
| Expéditeur (email)                                                                                                    |                      |  |
| Serveur SMTP *                                                                                                    |                      |  |
| Port *                                                                                                    |                      |  |
| Authentification requise                                                                                                    |                      |  |
| Identifiant *                                                                                                    | ৾                    |  |
| Mot de passe *                                                                                                    | হি                   |  |
| Sécurité                                                                                                    | Choisir un serveur 🗸 |  |
|                                                                                                    | Sauvegarder          |  |

Différentes informations sont nécessaires pour paramétrer le serveur SMTP. Il est possible de se rapprocher d'un prestataire informatique pour obtenir ces informations.

Certains serveurs nécessitent un paramétrage complémentaire directement sur le compte. C'est le cas pour Gmail ou Outlook par exemple. Sans cela, il sera impossible d'envoyer un email depuis le logiciel.

#### 1.4.4 Copie Email CCI

Ce paramètre permet d'ajouter des adresses emails en copies cachées de tous les envois de documents. Il est possible de saisir plusieurs adresses emails en les séparant par un point-virgule.

| Copie Email CCI                                                                                                    |     |
|----------------------------------------------------------------------------------------------------|-----|
| <ul> <li>Tous les devis et factures envoyés par email auront cette adresse en copie cachée (cci)</li> <li>Vous pouvez saisir plusieurs adresses emails en les séparant par des virgules.</li> </ul> |     |
| Email                                                                                                    | ন্থ |
| Sauvegarder                                                                                                    |     |

#### 2. CONTACTER LE SUPPORT

Il est possible de contacter le support en cliquant sur le bouton if accéder au chat.

Le support est également joignable par téléphone au 03.44.06.69.15 ou par mail à isanet-fact@agiris.fr.